## Proteus 教程 2——修改元件

作者: archeng504 日期: 2005.12.16

我们可以修改 Proteus 中的元件,比如把 74LS373 改成.bus 接口的

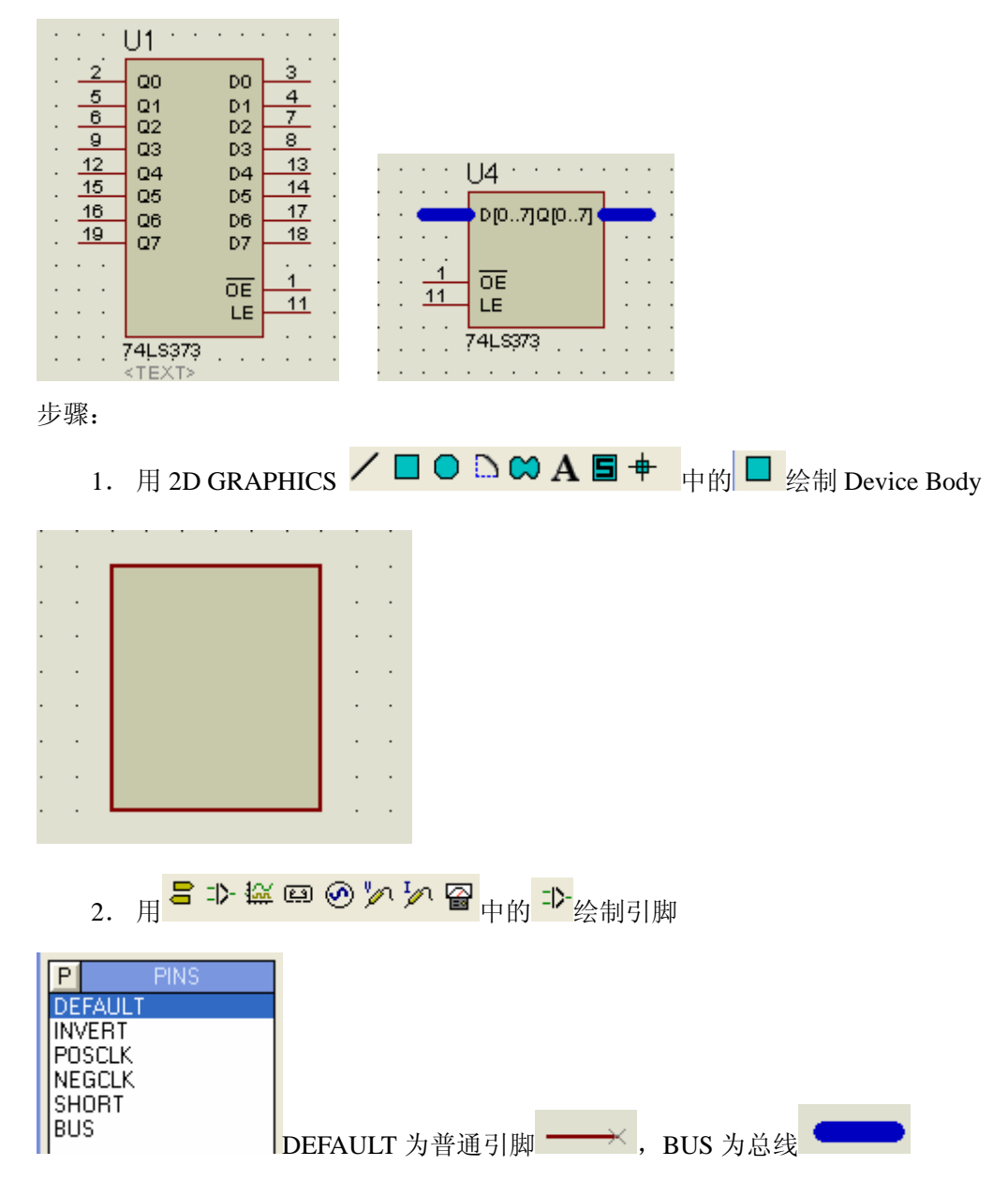

| • •        | •   |     | • > | 0   |   |     | • | · |
|------------|-----|-----|-----|-----|---|-----|---|---|
|            |     |     |     |     | · | ••• | · | · |
|            |     |     |     |     |   |     |   | · |
| 1 <b>-</b> |     | 2   |     |     |   |     | - | · |
| 2          | _   |     |     |     |   |     | 6 |   |
| • •        | •   |     |     |     |   |     | • | · |
| 3          |     |     |     |     |   |     | · | · |
| ·×         |     |     |     |     |   |     | · | · |
| · ×        |     |     |     |     |   | •   | • | · |
| 4          | , , |     |     |     |   |     | • | • |
| • •        | •   |     | •   | ര   | • |     | • | • |
| • •        | •   | · · | · ) | k 🔍 |   |     | • | • |

3. 修改引脚属性

说明:①为 GND, PIN10;②为 D[0..7];③为 OE, PIN1;④为 LE, PIN11;⑤为 VCC, PIN20;⑥为 Q[0..7]。

先右击后左击①,在出现的对话框中输入下面数据;⑤是类似的。GND、VCC 需要隐藏,故 Draw body 不选。

| 🕫 Edit Pin ? 🔀                                                                                                    | 🕫 Edit Pin 🔹 💽                                                                                                    |
|----------------------------------------------------------------------------------------------------|----------------------------------------------------------------------------------------------------|
| Pin Name: GND   Default Pin Numbe 10                                                                                                    | Pin Name: VCC<br>Default Pin Numbe 20                                                                                                    |
| Draw body? □<br>Draw name? ☑ Rotate Pin Name? □<br>Draw number? ☑ Rotate Pin Number? □                                                        | Draw body? □   Draw name? ✓ Rotate Pin Name?   Draw number? ✓ Rotate Pin Number?                                                               |
| Electrical Type:<br>PS · Passive TS · Iristate<br>PU · Pull-up<br>OP · Output PD · Pull-down<br>10 · Bidirectiona PP · Power Pin<br>OK Cancel | Electrical Type:<br>PS - Passive TS - Iristate<br>PU - Pull-up<br>OP - Output PD - Pull-down<br>10 - Bidirectiona PP - Power Pins<br>OK Cancel |

先右击后左击②,在出现的对话框中输入下面数据;⑥是类似的

| 55 Edit Pin ?                                                                                                    |    | 55 Edit Pin ? 🔀                                                                                                    |
|----------------------------------------------------------------------------------------------------|----|----------------------------------------------------------------------------------------------------|
| Pin <u>N</u> ame: D[07]<br>Default Pin N <u>u</u> mber:                                                                            |    | Pin <u>Name:</u> Q[07]<br>Default Pin N <u>u</u> mber:                                                                                                    |
| Draw body? ✓<br>Draw name? ✓ Rotate Pin Name?<br>Draw number? ✓ Rotate Pin Number?                                                 |    | Draw body? ✓<br>Draw name? ✓ Rotate Pin Name? ✓<br>Draw number? ✓ Rotate Pin Number? ✓                                                                         |
| Electrical Type:                                                                                                    | _  | Electrical Type:                                                                                                    |
| PS - Passive   TS - Iristate     IP - Input   PU - Pull-up     OP - Output   PD - Pull-down     IO - Bidirectiona   PP - Power Pin |    | PS - <u>P</u> assive TS - <u>T</u> ristate IP - <u>I</u> nput PU - Pull- <u>up</u> OP - <u>O</u> utput PD - Pull-down IO - <u>B</u> idirectiona PP - Power Pin |
| OK Cano                                                                                                    | el | OK Cancel                                                                                                    |

先右击后左击③,在出现的对话框中输入下面数据;④是类似的

| 55 Edit Pin 🛛 🕐 🔀                                                                                                    | 🕫 Edit Pin 🛛 🕐 🔀                                                                                                    |
|----------------------------------------------------------------------------------------------------|----------------------------------------------------------------------------------------------------|
| Pin <u>N</u> ame: \$0E\$<br>Default Pin Numbe 1                                                                                  | Pin <u>N</u> ame: LE<br>Default Pin N <u>u</u> mbe 11                                                                            |
| Draw body? ▼<br>Draw name? ▼ Rotate Pin Name? ■<br>Draw numbe <u>r</u> ? ▼ Rotate Pin Number? ■                                  | Draw body? ✔<br>Draw name? ✔ Rotate Pin Name? Draw number? ✔ Rotate Pin Number? ✔                                                |
| Electrical Type:<br>PS - Passive TS - Iristate<br>PU - Pull-up<br>OP - Output PD - Pull-down<br>IO - Bidirectiona PP - Power Pin | Electrical Type:<br>PS - Passive TS - Iristate<br>PU - Pull-up<br>OP - Output PD - Pull-down<br>IO - Bidirectiona PP - Power Pin |
| OK Cancel                                                                                                    | OK Cancel                                                                                                    |

## 最终效果

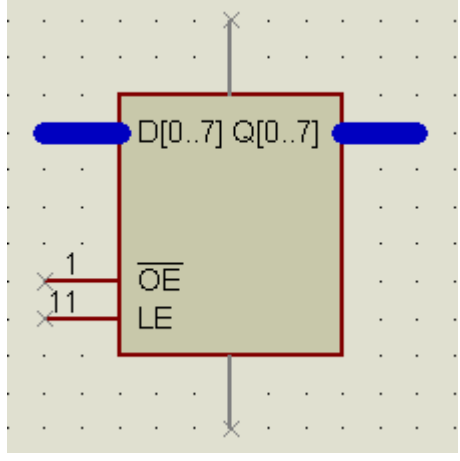

4. 添加中心点

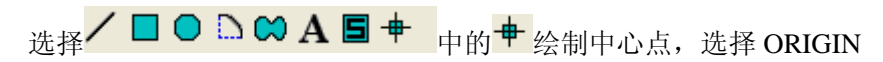

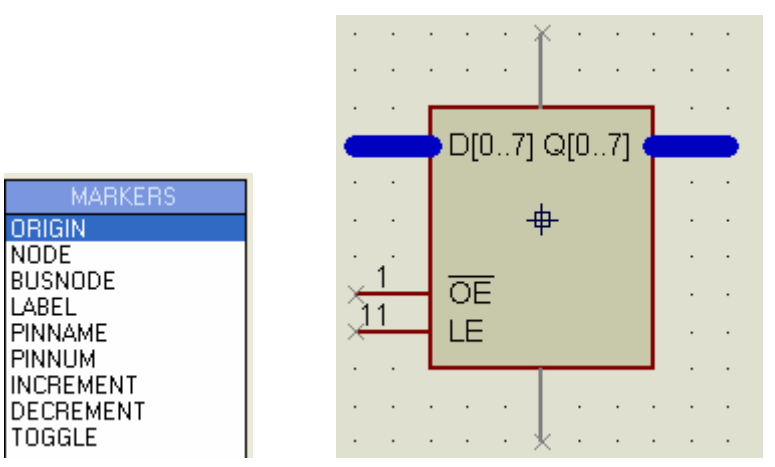

中心点的位置可任意放。

5. 封状入库

先用右键选择整个元件

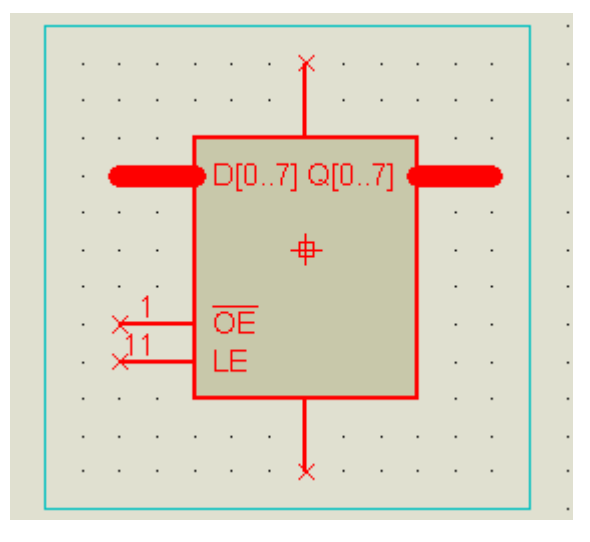

然后,选择菜单"Library"→"Make Device",出现下面对话框,并输入下面内容

| isis | 5 Take Device ?                                                                         | < |
|------|-----------------------------------------------------------------------------------------|---|
| 0    | Device Properties                                                                       |   |
|      | General Properties:                                                                     |   |
|      | Enter the name for the device and the component reference prefix.                       |   |
|      | Device Name: 74LS373.BUS                                                                |   |
|      | Reference Prefi <u>x</u> : U                                                            |   |
|      | Enter the name of any external module file that you want attached to the device when it |   |
|      | External <u>M</u> odule:                                                                |   |
|      | Active Component Properties:                                                            |   |
|      | Enter properties for component animation. Please refer to the Proteus VSM SDK for more  |   |
|      | Symbol Name Ster                                                                        |   |
|      | No. of States: 0                                                                        |   |
|      | Bitwise States?                                                                         |   |
|      | Link to DLL?                                                                            |   |
|      | I                                                                                       |   |
| _    |                                                                                         | _ |
|      | <u>H</u> elp <u>≤</u> Back <u>Next</u> <u></u> _K <u>C</u> ancel                        | ] |

Next,选择 PCB 封装,可不管他

| Packagings                                                                                                    |
|----------------------------------------------------------------------------------------------------|
|                                                                                                    |
| There are no PCB packagings defined for this device. Use the Add/Edit button to assign one or more packagings to the device. You can then select the appropriate packaging by |
|                                                                                                    |
|                                                                                                    |
|                                                                                                    |
| The device has no packagings to preview.                                                                                                    |
|                                                                                                    |
|                                                                                                    |
| Add/E dit                                                                                                    |
| Help <back next=""> OK Cancel</back>                                                                                                    |

Next,设置元件的参数

| <sup>isis</sup> <b>lak</b> e Device                                                                     |                                                                                                    | ? 🛛                  |  |  |  |
|----------------------------------------------------------------------------------------------------|----------------------------------------------------------------------------------------------------|----------------------|--|--|--|
| Component Properties & Definitions                                                                      |                                                                                                    |                      |  |  |  |
| Use the New and Delete keys to<br>used to specify packaging for PC<br>information such as stock-codes a | Use the New and Delete keys to add/remove properties to the device. Properties can be<br>used to specify packaging for PCB layout and parameters for simulator models, as well as<br>information such as stock-codes and components costs. |                      |  |  |  |
|                                                                                                    | <u>N</u> ame:<br>Des <u>c</u> ription:<br><u>T</u> ype:                                                                                                    | Property Definition: |  |  |  |
|                                                                                                    | <u>T</u> ype:                                                                                                    | Normal               |  |  |  |
| × ×                                                                                                    | Default <u>V</u> alue:                                                                                                    | (None)               |  |  |  |
| New Delete                                                                                              | ⊻isibility:                                                                                                    | Hide Name & Value    |  |  |  |
| Apply Default Properties to Components in Old Designs                                                   |                                                                                                    |                      |  |  |  |
| <u>H</u> elp <u>≤</u> Back Next <u>&gt;</u> <u></u> ©K <u>C</u> ancel                                   |                                                                                                    |                      |  |  |  |

## 我们需要添加两个属性: {ITFMOD=TTLLS}、{MODFILE=74XX373.MDF}

单击 New, used to specify packaging for

| Blank Item | ock-cod |
|------------|---------|
|            | ~       |
| ITFMOD     |         |
| MODDLL     |         |
| MODEL      |         |
| MODFILE    |         |
| PACKAGE    | 1 1     |
| PINSWAP    | -       |
| PRIMITIVE  |         |
| SPICEFILE  |         |
| SPICELIB   | +       |
| SPICEMODEL |         |
| SPICEPINS  |         |
| STATE      |         |
| VALUE      | ele     |
|            | _       |

Apply Default Properties to

| isis Make Device                                                                                                    |                        | ? 🔀                            |  |  |
|----------------------------------------------------------------------------------------------------|------------------------|--------------------------------|--|--|
| Component Properties & Definitions                                                                                                    |                        |                                |  |  |
| Use the New and Delete keys to add/remove properties to the device. Properties can be<br>used to specify packaging for PCB layout and parameters for simulator models, as well as<br>information such as stock-codes and components costs. |                        |                                |  |  |
|                                                                                                    | <u>N</u> ame:          | Property Definition:<br>ITFMOD |  |  |
|                                                                                                    | Des <u>c</u> ription:  | Interface Model                |  |  |
|                                                                                                    | <u>Т</u> уре:          | String 💌                       |  |  |
|                                                                                                    |                        |                                |  |  |
|                                                                                                    |                        |                                |  |  |
| Ľ                                                                                                    | <u>Т</u> уре:          | Hidden                         |  |  |
|                                                                                                    | ·                      | Property Defaults:             |  |  |
| × *                                                                                                    | Default <u>V</u> alue: | TTLLS                          |  |  |
| New Delete                                                                                                    | ⊻isibility:            | Hide Name & Value 💌            |  |  |
| Apply Default Properties to Components in Old Designs                                                                                                    |                        |                                |  |  |
| <u>H</u> elp <u>≺</u> Back Next <u>&gt;</u> <u></u> K <u>C</u> ancel                                                                                                    |                        |                                |  |  |

再单击 New

| <sup>isis</sup> Make Device                                                                                                    |                        | 28                   |  |  |
|----------------------------------------------------------------------------------------------------|------------------------|----------------------|--|--|
| Component Properties & Definitions                                                                                                    |                        |                      |  |  |
| Use the New and Delete keys to add/remove properties to the device. Properties can be<br>used to specify packaging for PCB layout and parameters for simulator models, as well as<br>information such as stock-codes and components costs. |                        |                      |  |  |
| ITFMOD 🔼                                                                                                    |                        | Property Definition: |  |  |
| ×                                                                                                    | <u>N</u> ame:          | MODFILE              |  |  |
|                                                                                                    | Des <u>c</u> ription:  | LISA Model File      |  |  |
|                                                                                                    | <u>T</u> ype:          | String               |  |  |
|                                                                                                    |                        |                      |  |  |
|                                                                                                    |                        |                      |  |  |
| ▼                                                                                                    | Tupe:                  | Bead Only            |  |  |
|                                                                                                    |                        |                      |  |  |
| <b>T</b>                                                                                                    |                        | Property Defaults:   |  |  |
| ✓                                                                                                    | Default <u>V</u> alue: | 74××373.MDF          |  |  |
| New Delete                                                                                                    | ∐isibility:            | Hide Name & Value 💌  |  |  |
|                                                                                                    |                        |                      |  |  |
| Apply Default Properties to Cor                                                                                                    | mponents in Old [      | Design:              |  |  |
|                                                                                                    |                        |                      |  |  |
|                                                                                                    |                        |                      |  |  |

Next, 这不用理

| isis IIake Dev:                   | ice 🤶 🏹                                                                                                    |  |  |  |  |
|-----------------------------------|----------------------------------------------------------------------------------------------------|--|--|--|--|
| Device Data Sheet & Help File     |                                                                                                    |  |  |  |  |
| You can link yo<br>then be access | ur device to a data sheet (Acrobat .PDF file) and/or a help file. These can<br>ed via special buttons on the 'Edit Component' dialogue form.<br>Data Sheet: |  |  |  |  |
| <u>D</u> ata Sheet Fi             | ilenar 🖸 🔄                                                                                                    |  |  |  |  |
| FTP <u>S</u> erver:               |                                                                                                    |  |  |  |  |
| ETP Path:                         |                                                                                                    |  |  |  |  |
| FTP <u>U</u> ser Id:              |                                                                                                    |  |  |  |  |
| FTP <u>P</u> asswor               | d:                                                                                                    |  |  |  |  |
| CD <u>T</u> itle:                 |                                                                                                    |  |  |  |  |
| <u>C</u> D Path:                  |                                                                                                    |  |  |  |  |
|                                   | Help Topic:                                                                                                    |  |  |  |  |
| <u>H</u> eip File:                |                                                                                                    |  |  |  |  |
| Conte <u>s</u> t Num              |                                                                                                    |  |  |  |  |
|                                   |                                                                                                    |  |  |  |  |
|                                   | <u>H</u> elp <u>≤</u> Back Next <u>≥</u> <u>□</u> K <u>C</u> ancel                                                                                          |  |  |  |  |

Next,选择元件存放位置,默认是放在 USERDVC 中的,左边是选择类别,最好自己 新建一个,如 mylib。

| <sup>i55</sup> Make Device             | ? 🛛                                        |
|----------------------------------------|--------------------------------------------|
| Indexing and Library Selection         |                                            |
| Device <u>C</u> ategory:<br>mylib      | Save Device To <u>L</u> ibrary:<br>USERDVC |
| Device <u>S</u> ub-category:<br>(None) |                                            |
| Device <u>M</u> anufacturer:<br>(None) |                                            |
| Device <u>D</u> escription:            |                                            |
| Advanced Mode (Edit Fields Manually)   |                                            |
| Device Notes:                          |                                            |
|                                        |                                            |
| Help <u>K</u> Back Next                | <u>D</u> K <u>C</u> ancel                  |

到此为止已经完成元件修改。你可用库管理器自己的元件。

| <sup>isis</sup> Devices                                                                                                    | Libraries                                                                                                    | Lanager                                                                                                    |                                                                                 |                                                                                                    |                                   |  |  | ? 🗙 |
|----------------------------------------------------------------------------------------------------|----------------------------------------------------------------------------------------------------|----------------------------------------------------------------------------------------------------|---------------------------------------------------------------------------------|----------------------------------------------------------------------------------------------------|-----------------------------------|--|--|-----|
| Dest'n (Read or<br>74ALS00<br>74ALS00.DM<br>74ALS00.IEC<br>74ALS01.DM<br>74ALS01.DM<br>74ALS01.IEC<br>74ALS02<br>74ALS02.DM<br>74ALS02.IEC<br>74ALS03.IEC<br>74ALS03.IEC<br>74ALS04.IEC<br>74ALS05.DM<br>74ALS05.DM<br>74ALS05.DM<br>74ALS05.IEC<br>74ALS08.DM<br>74ALS08.IEC | 74ALS09<br>74ALS09.DM<br>74ALS09.DM<br>74ALS10.DM<br>74ALS10.IEC<br>74ALS10.IEC<br>74ALS11.IEC<br>74ALS11.IEC<br>74ALS12.DM<br>74ALS12.IEC<br>74ALS15.DM<br>74ALS15.IEC<br>74ALS15.IEC<br>74ALS15.IEC<br>74ALS20.DM<br>74ALS20.IEC<br>74ALS21.DM | 74ALS21.IEC<br>74ALS22<br>74ALS22DM<br>74ALS22.IEC<br>74ALS28DM<br>74ALS28.DM<br>74ALS28.IEC<br>74ALS30DM<br>74ALS30.IEC<br>74ALS32DM<br>74ALS32.DM<br>74ALS32.IEC<br>74ALS33DM<br>74ALS33.IEC<br>74ALS34<br>74ALS34.DM<br>74ALS34.IEC<br>74ALS35 | 74<br>74<br>74<br>74<br>74<br>74<br>74<br>74<br>74<br>74<br>74<br>74<br>74<br>7 | Order     Select All     Unselect All     Copy Items     Move Items     Delete Items     Rename Item     Information | Source:<br>USERDVC<br>74LS373.BUS |  |  |     |
| <                                                                                                    |                                                                                                    |                                                                                                    | >                                                                               |                                                                                                    | <                                 |  |  | >   |
| 230 Items (970 Free). 1 Items (999 Free).                                                                                                    |                                                                                                    |                                                                                                    |                                                                                 |                                                                                                    |                                   |  |  |     |
| Dump Library     ADI Library     Backup Libraries     Create Library                                                                                                    |                                                                                                    |                                                                                                    |                                                                                 |                                                                                                    |                                   |  |  | lp  |
| Delete Library Pack Library File Attribute Clos                                                                                                    |                                                                                                    |                                                                                                    |                                                                                 |                                                                                                    |                                   |  |  | se  |